# MANUAL DE USUARIO CertificaPROA

# **USUARIO CENTRO**

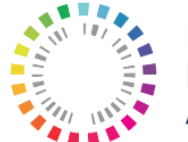

Plan Nacional **Resistencia** Antibióticos

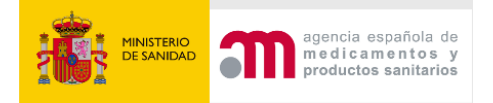

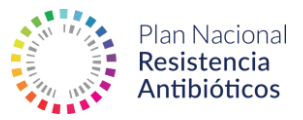

# ÍNDICE

| 1 Obj  | etivo                      | )                              |    |  |
|--------|----------------------------|--------------------------------|----|--|
| 2 Apli | cacio                      | ón CertificaPROA               | 3  |  |
| 2.1    | 2.1 Acceso a la aplicación |                                |    |  |
| 2.2    | Alta                       | a usuario                      | 5  |  |
| 2.3    | Par                        | nel de inicio                  | 12 |  |
| 2.3    | .1                         | Opciones                       | 12 |  |
| 2.3    | .2                         | Actividad reciente             | 12 |  |
| 2.4    | Fluj                       | os de solicitudes              | 13 |  |
| 2.5    | Per                        | fil                            | 16 |  |
| 2.6    | Solicitudes                |                                |    |  |
| 2.6    | .1                         | Crear solicitud                | 17 |  |
| 2.6    | .2                         | Cuestionario                   |    |  |
| 2.6    | .3                         | Insertar Ficheros              | 19 |  |
| 2.6    | .4                         | Evaluación de la documentación | 22 |  |
| 2.7    | Esta                       | ado                            | 27 |  |
| 2.8    | Cer                        | tificados                      | 27 |  |
| 2.9    | Not                        | ificaciones                    | 29 |  |
| 2.10   | ) Ayuda                    |                                |    |  |

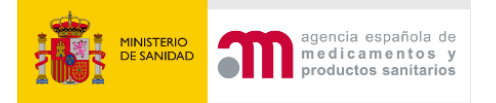

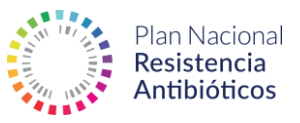

# 1 Objetivo

Este manual tiene como objetivo recoger todos los apartados y las funcionalidades de la aplicación para el **Usuario Centro** de forma que cualquier nuevo usuario pueda conocer de manera eficiente el manejo de la aplicación.

## **Requisitos**

Para acceder a la aplicación Certifica PROA, es necesario disponer de un equipo que cuente con un navegador web compatible (Microsoft Edge, Google Chrome, Firefox, Safari).

# 2 Aplicación CertificaPROA

# 2.1 Acceso a la aplicación

El primer paso para acceder a la aplicación es introducir en un navegador web compatible la siguiente URL de inicio:

https://proa.resistenciaantibioticos.es/

El usuario también podrá acceder mediante el siguiente enlace de la página web del PRAN:

https://resistenciaantibioticos.es/es/lineas-de-accion/control/programas-deoptimizacion-de-uso-de-los-antibioticos-proa/certificaproa

CertificaPROA

La aplicación CertificaPROA ha sido creada para facilitar la evaluación, auto-certificación y certificación de los Programas de Optimización de Uso de Antimicrobianos (PROA) de hospitales y áreas de salud. Esta herramienta está basada e el cumplimiento de los requisitos definidos en las Normas de Certificación de equipos PROA y se maneja de forma fácil e intuitiva. Registra a tu equipo PROA, comprueba la categoría asignada y comienza a preparar la documentación requerida para la auto-certificación y la certificación.

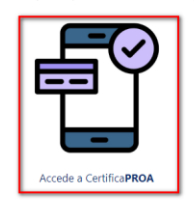

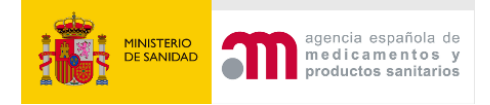

Manual de Usuario PROA-Centro

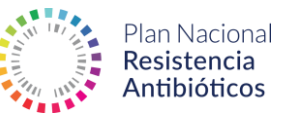

| Bienvenido a CertificaPROA                                                                                                    |
|----------------------------------------------------------------------------------------------------|
| El objetivo de esta herramienta es facilitar la autoevaluación de los Programas de Optimización de Uso de Antimicrobianos, en adelante PROA, en los hospitales a partir de los requisitos definidos en el documento; Programa AMS PROA Excelencia "Norma para la certificación de los PROA de Hospital". En este documento se desarrollan 39 estándares agrupados en seis categorías; aspectos organizativos, institucionalización, recursos técnicos y humanos, objetivos e indicadores PROA, intervenciones educativas y medidas no impositivas de ayuda a la prescripción. |
| Estos estándares están clasificados en tres niveles de cumplimiento en función de la dificultad para implantarlos y a su vez, pueden ser obligatorios o no obligatorios para ascender de nivel.                                                                                                    |
| El objetivo de esta diferenciación de niveles se ha realizado para que las organizaciones tengan en su planificación y ejecución del PROA un enfoque de mejora que les anime a seguir avanzado,<br>con el objetivo de mejorar sus resultados.                                                                                                    |
| Si ya eres parte de PROA, ¡bienvenido!                                                                                                    |
| Dirección de correo electrónico de contacto *                                                                                                    |
|                                                                                                    |
| Contraseña *                                                                                                    |
| INICIAR SESIÓN                                                                                                    |

Si ya dispone de un usuario, es posible acceder a la aplicación introduciendo el nombre de usuario y la contraseña.

Además, es posible solicitar una nueva contraseña en caso de olvido haciendo clic en el botón **Restablecer contraseña**:

| Dirección de correo electrónico de contacto * |  |
|-----------------------------------------------|--|
|                                               |  |
| Contraseña *                                  |  |
|                                               |  |
| INICIAR SESIÓN                                |  |
| Restablecer contraseña                        |  |

# ¿Has olvidado tu contraseña?

Dirección de correo electrónico de contacto \*

Las instrucciones para restablecer la clave se enviarán a la dirección de correo electrónico con la que se registró como usuario.

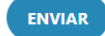

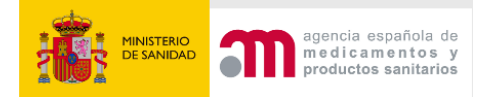

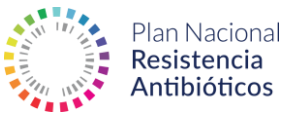

Podemos solicitar una nueva contraseña introduciendo la dirección de correo electrónico con la que nos hemos registrado. Esta será enviada por email siempre y cuando el usuario se encuentre registrado previamente en el sistema.

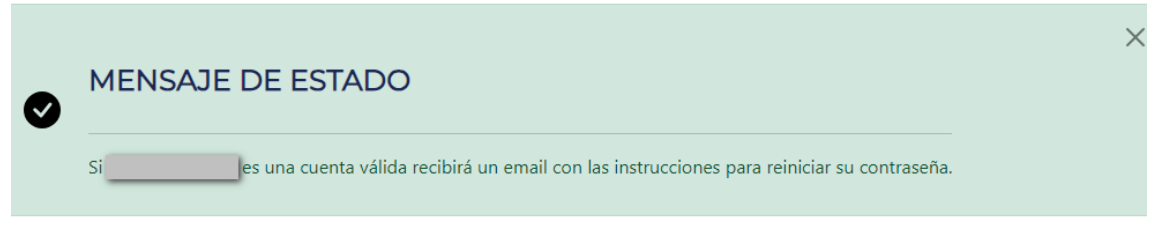

# Bienvenido a CertificaPROA

#### 2.2 Alta usuario

Los usuarios **Centro** deberán solicitar su alta de usuario directamente desde la aplicación.

Por tanto, para crear un nuevo usuario, se debe acceder a la pantalla de **Inicio** y, en lugar de iniciar sesión, se debe seleccionar una de las opciones que aparecen después del *login*, en función de si se trata de un **centro hospitalario** o **comunitario**.

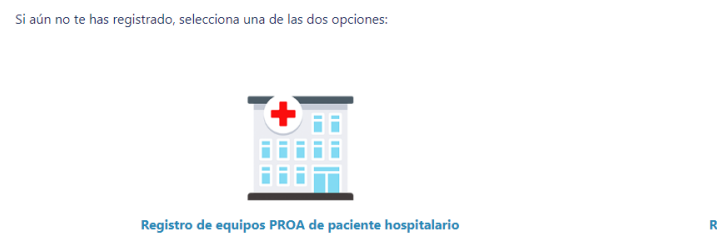

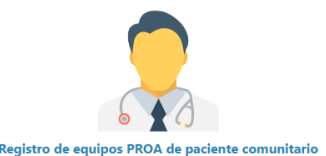

Una vez seleccionada la opción, se debe localizar el centro. Para ello, se realiza la búsqueda y se selecciona.

| Para poder dar de alta su usuario debe identificar su centro médico (Hospital)                  |                               |   |
|-------------------------------------------------------------------------------------------------|-------------------------------|---|
| Si durante el proceso de registro tiene algún problema puede contactar a través de nuestro form | ulario de atención al usuario |   |
| Nombre del centro médico                                                                        | Provincia                     |   |
|                                                                                                 | - Provincia -                 | ~ |
| BUSCAR CENTRO                                                                                   |                               |   |

**NOTA**: En caso de no localizar el centro, hay que ponerse en contacto con un Administrador de la aplicación a través del formulario que aparece en el apartado de atención al usuario.

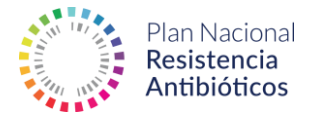

| Para poder dar de alta su usuario debe identificar su centro médico (Hospital)                               |                                        |              |                        |             |
|----------------------------------------------------------------------------------------------------|----------------------------------------|--------------|------------------------|-------------|
| Si durante el proceso de registro tiene algún problema puede contactar a través de nuesti                    | r <mark>o</mark> formulario de atenció | n al usuario |                        |             |
| Nombre del centro médico                                                                                     |                                        | Pr           | ovincia                |             |
|                                                                                                    |                                        |              | - Provincia -          | ~           |
| BUSCAR CENTRO                                                                                                |                                        |              |                        |             |
| BUSCAR CENTRO                                                                                                |                                        |              |                        |             |
| Seleccione su centro, si no se encuentra en el listado ajuste las opciones de búsqueda y vuelva a intentarlo |                                        |              |                        |             |
| Nombre Centro                                                                                                | Comunidad                              | Provincia    | Población              |             |
| COMPLEXO HOSPITALARIO UNIVERSITARIO A CORUÑA                                                                 | Galicia                                | Coruña, A    | Coruña. A              | Seleccionar |
| COMPLEXO HOSPITALARIO UNIVERSITARIO DE FERROL                                                                | Galicia                                | Coruña, A    | Ferrol                 | Seleccionar |
| COMPLEXO HOSPITALARIO UNIVERSITARIO DE SANTIAGO                                                              | Galicia                                | Coruña. A    | Santiago de Compostela | Seleccionar |
| HOSPITAL PUBLICO DA BARBANZA                                                                                 | Galicia                                | Coruña, A    | Ribeira                | Seleccionar |

Cuando ya esté seleccionado el centro, debemos completar la información solicitada:

- Dirección de correo electrónico de contacto. Dirección de correo que se utilizará como usuario de la aplicación. Si el usuario ya está registrado, se le notificará vía email.
- Contraseña y confirmar contraseña. Contraseña que usaremos para acceder a la aplicación. Es recomendable tener en cuenta las siguientes recomendaciones para que la contraseña sea más fuerte:
  - Tener al menos de 12 caracteres.
  - Contener letras minúsculas y mayúsculas.
  - Contener números.

agencia española de

medicamentos y productos sanitarios

- Contener al menos un signo de puntuación (no un espacio en blanco ni un carácter alfanumérico).
- Coordinador Equipo PROA. Nombre del coordinador del equipo PROA del centro.
- DNI Coordinador Equipo PROA. DNI del coordinador del equipo PROA del centro.
- **Teléfono Coordinador Equipo PROA**. Teléfono del coordinador del equipo PROA del centro.
- Persona de contacto. Nombre de la persona autorizada por el coordinador, con acceso a la herramienta, para realizar la gestión de la solicitud. En el caso de que sea el propio coordinador, debemos duplicar la información. Los correos de contacto estarán dirigidos a la persona de contacto.

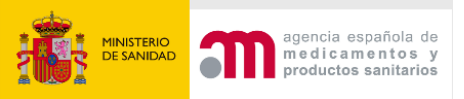

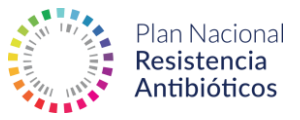

- **Teléfono**. Teléfono de la persona de contacto para la tramitación de la solicitud.
- **Dependencia funcional**. Debemos seleccionar, entre las opciones de la lista desplegable, la dependencia funcional que identifique al centro.
- **Finalidad Asistencial**. Debemos seleccionar, entre las opciones de la lista desplegable, la finalidad asistencial que identifique al centro.
- **Dirección**. El sistema recuperará directamente de la base de datos la dirección del centro, es posible arrastrar el cursor para tener una mejor referencia.
- Acepto los términos y condiciones del PRAN para el programa PROA.
   Se debe aceptar esta opción para tramitar el alta, el usuario debe leerlos antes de su aprobación.

| Coordinador Equipo PROA 🕄 *                                                                                                    | DNI Coordinador Equipo PRO/                     | 4*                                                                                                    | Teléfono Coordinador Equipo                     | PROA *        |            |
|----------------------------------------------------------------------------------------------------|-------------------------------------------------|----------------------------------------------------------------------------------------------------|-------------------------------------------------|---------------|------------|
| Persona contacto 🚯 *                                                                                                    | Teléfono *                                      |                                                                                                    |                                                 |               |            |
| Dependencia funcional *                                                                                                    |                                                 | Finalidad Asistencial *                                                                                                    |                                                 |               |            |
| - Ninguno -                                                                                                    | ~                                               | - Ninguno -                                                                                                    |                                                 |               | ~          |
| Dirección                                                                                                    |                                                 |                                                                                                    |                                                 |               | 0          |
| Utilice esta dirección para buscar su localización                                                                                                    |                                                 |                                                                                                    |                                                 |               | 0          |
| Cigrot<br>Automatic<br>Automatic<br>Automatic<br>Automatic<br>Aparcabick<br>Aparcabick<br>Apa | La ligisin de Jesuristo<br>de los Santos de los | Hospital Maritimo de Oza<br>Punto Pasión Praia Oza<br>Punto Pasión Praia Oza<br>As Xubias<br>en García Vebra<br>Centro de Atención<br>a personas con<br>Centro De Educació<br>Especial Maria Mari | 10<br>2020 Boogle, Inst. Beogr. National 59 m t | Mapa Satélite | ma de Mape |

Una vez rellenados todos los campos, se debe marcar la opción Crear usuario:

DRID; o bien a través de los formularios que se encuentran a su disposición en la dirección anterio

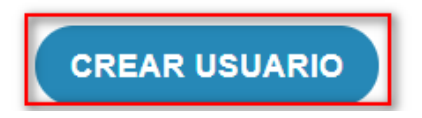

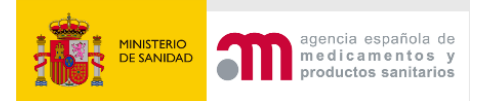

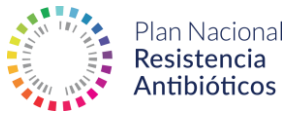

En este momento, el sistema nos mostrará una nueva pantalla que nos permite adjuntar la documentación necesaria en formato PDF para dar de alta al nuevo usuario.

| Coordinador Equipo PROA: xxx                                                                                              |  |
|----------------------------------------------------------------------------------------------------|--|
| DNI coordinador Equipo PROA: XXX                                                                                          |  |
| Teléfono coordinador Equipo PROA: XXX                                                                                     |  |
| Persona de contacto: xxx                                                                                                  |  |
| Teléfono: xxx                                                                                                    |  |
| Dependencia Funcional: Otros                                                                                              |  |
| Finalidad Asistencial: Monográfico: quirúrgico                                                                            |  |
| Email: xx@xx.com                                                                                                    |  |
|                                                                                                    |  |
| Documento de conformidad de la Dirección del Hospital                                                                     |  |
| Seleccionar archivo Sin archivos seleccionados                                                                            |  |
| Descargue un modelo de solicitud desde aquí (No se aceptarán solicitudes con otros formatos). Ficheros<br>permitidos: PDF |  |
| ADJUNTAR FICHEROS                                                                                                    |  |

Puede descargarse el modelo de documento de conformidad de la Dirección del Hospital/Gerencia del Área de Salud y adjuntarlo pulsando la opción **Adjuntar ficheros**. Solo se admitirán archivos en formato PDF:

Documento de conformidad de la Dirección del Hospital

Prueba.pdf

Descargue un modelo de solicitud desde aquí (No se aceptarán solicitudes con otros formatos). Ficheros permitidos: PDF

ADJUNTAR FICHEROS

No es necesario adjuntar el documento de conformidad de manera inmediata. El usuario tiene la opción de hacerlo posteriormente al iniciar sesión en el sistema.

Una vez adjuntada la documentación, se solicita la validación del usuario por el Gestor Autonómico de Centros. El sistema notifica automáticamente la solicitud de alta de usuario al Gestor Autonómico de Centros para que pueda ser tramitada.

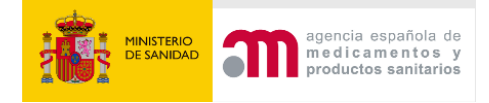

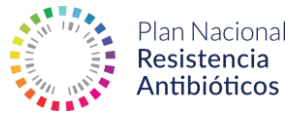

| <ul> <li>Se ha subido correctamente el fichero: Prueba.pdf.</li> <li>Se han subido correctamente todos los ficheros, puede solicitar la evaluación de su usuario. Si lo desea también puede sustituir alguno de los ficheros antes de la solicitud.</li> </ul> SOLICITAR VALIDACIÓN |
|----------------------------------------------------------------------------------------------------|
|                                                                                                    |
| Documento de conformidad de la Dirección del Hospital<br>Fichero subido anteriormente:<br>Prueba.pdf (29Kb) 🚣 - Fecha inserción 07/12/2023<br>Puede sustituir este fichero adjuntando un nuevo fichero                                                                              |
| Prueba.pdf                                                                                                    |
| Descargue un modelo de solicitud desde aquí (No se aceptarán solicitudes con otros formatos). Ficheros permitidos: PDF                                                                                                    |
| ADJUNTAR FICHEROS SOLICITAR VALIDACIÓN                                                                                                    |

Hasta que el usuario no sea validado por su Gestor Autonómico de Centros, su acceso al panel de control será limitado, por lo que no podrá iniciar la solicitud de autocertificación.

| Atención Usuario<br>Su usuario está pendiente de validación. El proceso continuar | á una vez sea autorizado. |        |
|-----------------------------------------------------------------------------------|---------------------------|--------|
| Mi Perfil<br>Estado: Pendiente Validación                                         | Solicitud                 | Estado |
| Certificados                                                                      | Notificaciones            | Ayuda  |

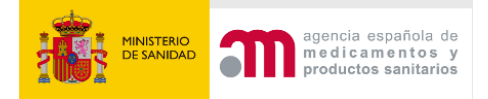

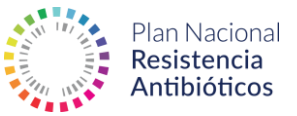

En el caso de que se detecte un error en la documentación aportada, el sistema notificará los posibles errores mediante un email con los comentarios del Gestor Autonómico de Centros.

El usuario podrá solventar estos errores mediante un proceso de subsanación de errores y dispondrá de 20 días hábiles para completar la subsanación.

Para la subsanación de errores, el usuario deberá acceder al **Formulario de subsanación** desde el botón que aparece en la cabecera:

| Atención Usuario                                                                                                    |
|----------------------------------------------------------------------------------------------------|
| Se han detectado errores en el documento adjunto para la validación del documento de conformidad                                                                                                    |
| Recuerde que dispone de 20 días hábiles para los trámites de subsanación sucesivos de los que dispondrán los solicitantes (dos intentos de subsanación como máximo) o su cuenta de usuario se bloqueará automáticamente durante 6 meses. |
| Accede al formulacio de cubeanación para cubir los ficheros correctos y solicitar una revisión<br>FORMULARIO DE SUBSANACIÓN                                                                                                    |

En el apartado **Ficheros adjuntos**, se indican los motivos por los que la documentación aportada no es válida.

| Debe sustituir los siguientes ficheros atendiendo a los comentarios indicados para proceder a su evaluación<br>Recuerde que tiene 20 días hábiles desde la solicitud de subsanación: <b>07/12/2023</b> o su usuario será bloqueado y no podrá solicitar su certificación |  |  |
|----------------------------------------------------------------------------------------------------|--|--|
| Ficheros adjuntos                                                                                                    |  |  |
| icumento de conformidad de la Dirección del Hospital<br>hero subido anteriormente:<br>Jeba.pdf (29Kb) ᠌ - Fecha inserción 07/12/2023<br>ede sustituir este fichero adjuntando un nuevo fichero                                                                           |  |  |
| seleccionar archivo Sin archivos seleccionados                                                                                                    |  |  |
| o <b>rrecto.</b><br>mentario Revisión: Error<br>scargue un modelo de solicitud desde aquí (No se aceptarán solicitudes con otros formatos). Ficheros<br>mitidos: PDF                                                                                                    |  |  |
| s siguientes ficheros han sido validados:                                                                                                    |  |  |
| 🚯 Prueba.pdf (29Kb) - Fecha inserción 07/12/2023 🔕 - Error                                                                                                    |  |  |
| ADJUNTAR FICHEROS                                                                                                    |  |  |

Una vez que se hayan adjuntado los documentos para la subsanación, se debe pulsar el botón **Adjuntar ficheros**.

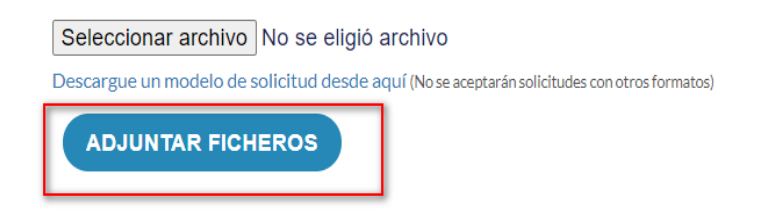

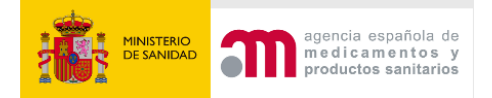

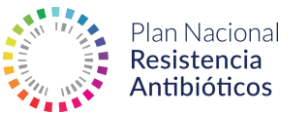

Al adjuntar los ficheros, el sistema permite solicitar la validación de nuevo (**Solicitar validación**).

En caso de que el fichero no sea el correcto, se podrá volver a adjuntar otro documento antes de solicitar la validación.

Es importante tener en cuenta que, si los errores no son subsanados dentro del plazo indicado por el sistema (20 días hábiles), el usuario será bloqueado durante un periodo de 6 meses.

Una vez validado, el usuario ya tiene acceso a todas las opciones del panel (salvo a los certificados). En la parte superior del panel se muestra el flujo con los pasos a seguir para obtener tanto el autocertificado como el certificado del equipo PROA.

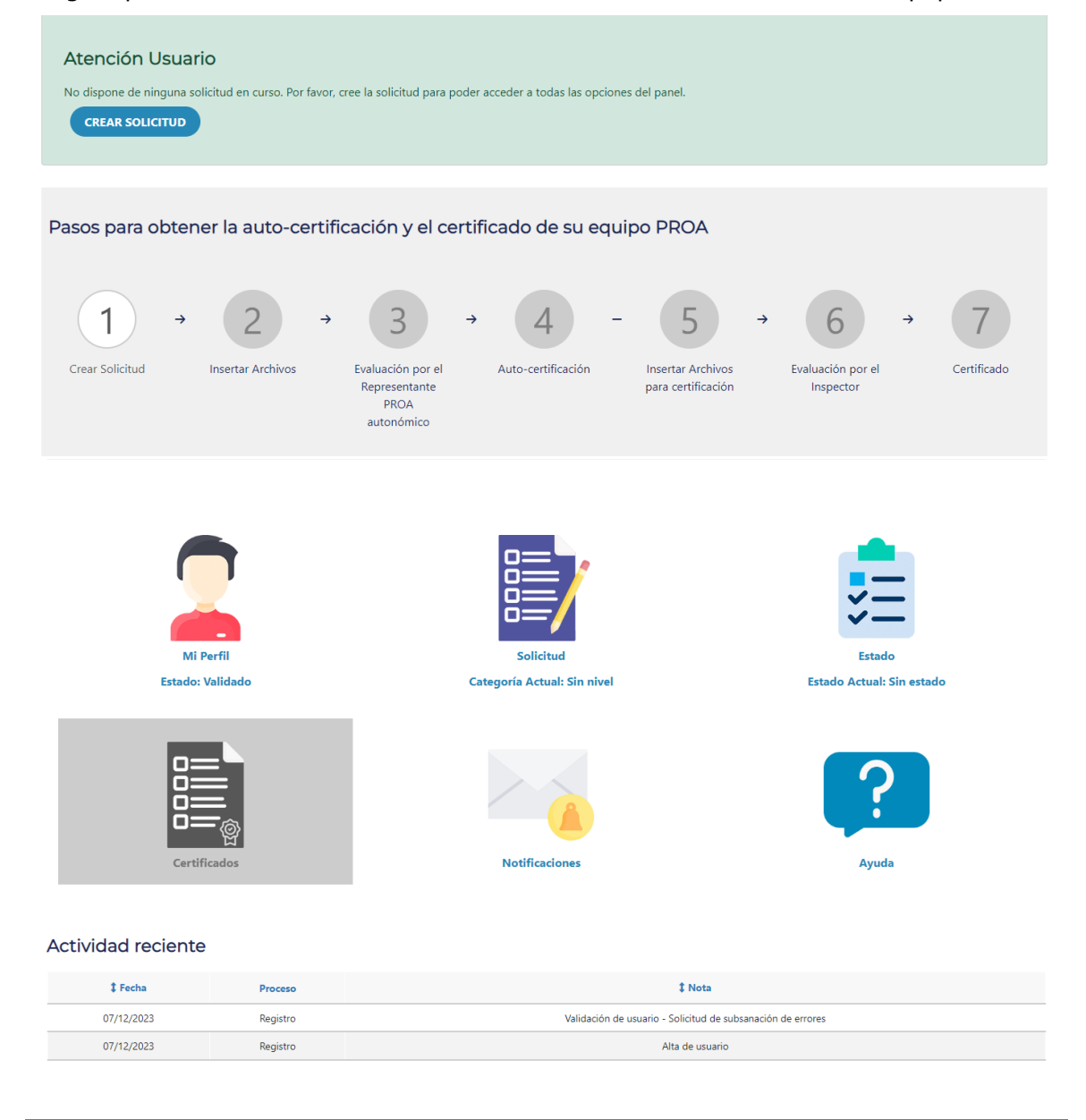

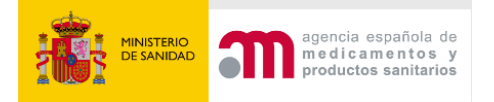

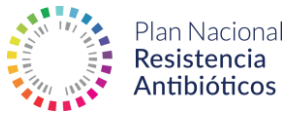

# 2.3 Panel de inicio

Cuando el usuario validado ha accedido al sistema, visualiza el panel de control que muestra accesos directos a cada una de las principales opciones.

#### 2.3.1 Opciones

Para un Usuario Centro, el sistema tendrá las siguientes opciones:

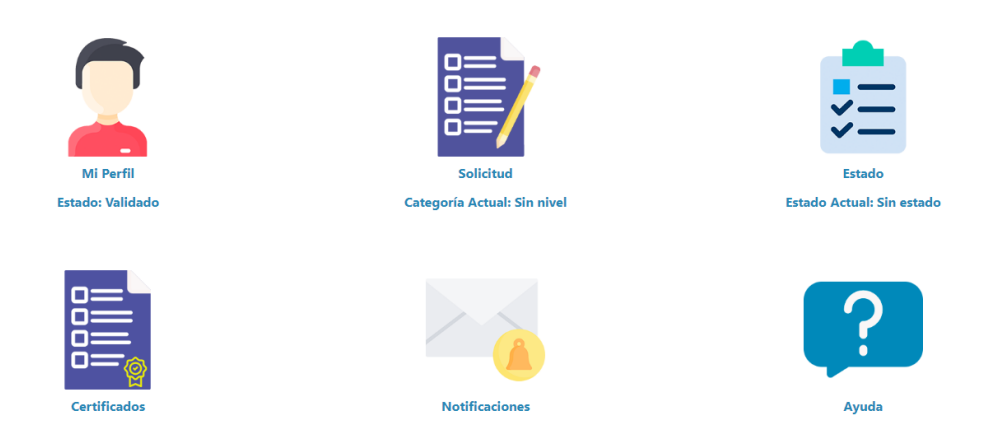

- Mi Perfil. Permite modificar los datos de usuario, así como la contraseña.
   Si se requiere subsanar algún error durante la validación del usuario, debe realizarse desde esta sección.
- **Solicitud**. Permite consultar la información relativa a la solicitud actual: estado, respuestas al cuestionario y documentos adjuntos. La primera solicitud puede iniciarse desde esta sección.
- **Estado**. Permite visualizar tanto la solicitud actual como las solicitudes anteriores.
- **Certificados**. Este apartado permite acceder a los autocertificados y certificados obtenidos.
- **Notificaciones**. Permite visualizar todas las notificaciones y gestionarlas.
- Ayuda. Permite visualizar la ayuda del sistema.

#### 2.3.2 Actividad reciente

Además de las opciones principales, el panel de **inicio** cuenta con una sección de **actividad reciente**, que proporciona información sobre los últimos cambios, notificaciones o novedades de la aplicación.

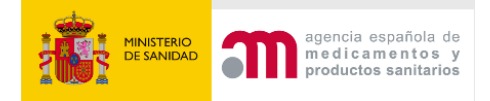

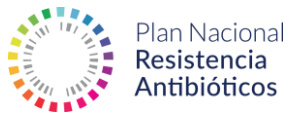

#### Actividad reciente

| \$ Fecha         Proceso         \$ Nota |          | \$ Nota                                                     |
|------------------------------------------|----------|-------------------------------------------------------------|
| 07/12/2023                               | Registro | Validación de usuario - Solicitud de subsanación de errores |
| 07/12/2023                               | Registro | Alta de usuario                                             |

# 2.4 Flujos de solicitudes

Para ayudar a los usuarios, el sistema muestra en la parte superior del panel de inicio el flujo con los pasos a seguir para obtener el autocertificado (corresponde a los pasos 1, 2, 3 y 4) y el certificado (corresponde a los pasos 5, 6 y 7). Este flujo es visible cuando el usuario inicia la primera solicitud, solicita una categoría nueva de excelencia o renueva una solicitud porque está próxima a caducar o ya caducada.

Los avisos que pueden aparecer para crear una solicitud son los siguientes:

#### • Nueva solicitud:

| cerrar sesión ()                                                                                                    |   |                        |   |                                     |   |                         |   |                        |   |                        |   |                  |
|----------------------------------------------------------------------------------------------------|---|------------------------|---|-------------------------------------|---|-------------------------|---|------------------------|---|------------------------|---|------------------|
| Atención Usuario<br>No dispone de ninguna solicitud en curso. Por favor, cree la solicitud para poder acceder a todas las opciones del panel. |   |                        |   |                                     |   |                         |   |                        |   |                        |   |                  |
| Pasos para obtener la auto-certificación y el certificado de su equipo PROA                                                                   |   |                        |   |                                     |   |                         |   |                        |   |                        |   |                  |
| 1<br>Crear Solicitud                                                                                                    | ÷ | 2<br>Insertar Archivos | ÷ | 3<br>Evaluación por el              | ÷ | 4<br>Auto-certificación | - | 5<br>Insertar Archivos | ÷ | 6<br>Evaluación por el | ÷ | 7<br>Certificado |
|                                                                                                    |   |                        |   | Representante<br>PROA<br>autonómico |   |                         |   | para certificación     |   | Inspector              |   |                  |

• Solicitud de una categoría de excelencia superior a la certificada: se podrá iniciar el proceso cuando queden dos años para la caducidad del certificado vigente.

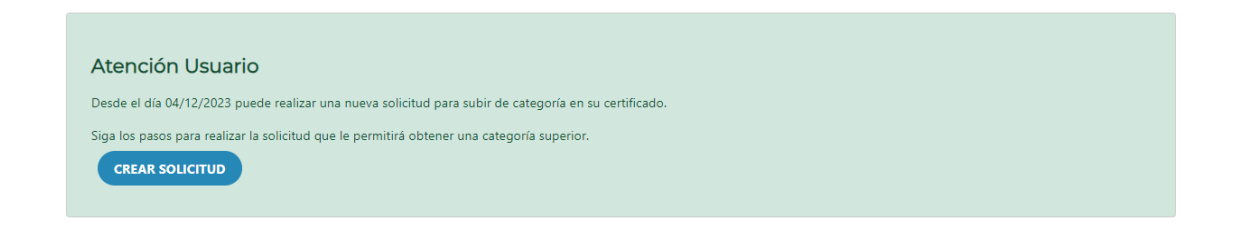

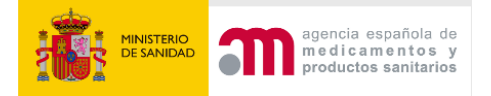

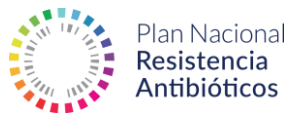

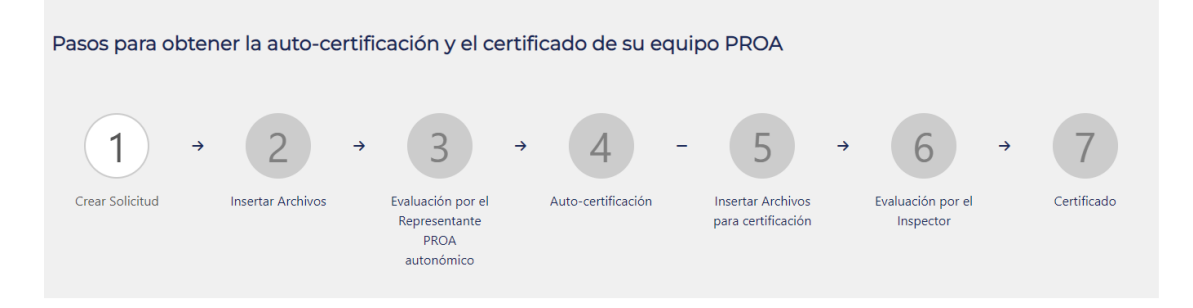

• Nueva solicitud cuando la certificación está próxima a caducar (falta menos de un año para su caducidad) o esté caducada.

| Atención Usuario                                                                            |
|---------------------------------------------------------------------------------------------|
| Su certificado caduca el 23/02/2024 y aún no ha realizado ninguna solicitud para renovarlo. |
| Siga los pasos para proceder a la renovación del mismo. CREAR SOLICITUD                     |

Todos los avisos y los flujos asociados aportan la información necesaria para que el usuario pueda operar fácilmente. Además, el sistema genera notificaciones por correo electrónico con los avisos más importantes como la caducidad, revisión, etc.

Los pasos para obtener la autocertificación y certificación son:

- Crear Solicitud y cumplimentar el cuestionario. Permite iniciar la solicitud de autocertificación. Deberá completar un cuestionario que identifica la categoría de excelencia de su equipo PROA, de acuerdo con los requisitos definidos en las Normas para la Certificación de los Equipos PROA. En caso de no alcanzar, como mínimo, la categoría básica, el sistema no permite avanzar. La respuesta a estas cuestiones debe realizarse de forma veraz, ya que, posteriormente, el sistema solicitará al usuario que adjunte la documentación que permita verificar el cumplimiento de los estándares del nivel correspondiente.
- Insertar Archivos para la autocertificación. Permite insertar archivos en la solicitud creada. El sistema solicita los documentos necesarios en función de la categoría alcanzada en el cuestionario (categoría asignada). Estos documentos se corresponden con las evidencias de los requisitos estratégicos de la categoría solicitada y de la anterior. Los archivos deben presentarse siempre en formato PDF.
- Evaluación por el Representante PROA Autonómico. En este punto, el usuario debe esperar a que la documentación presentada sea evaluada por el Representante PROA Autonómico. En caso de que la documentación

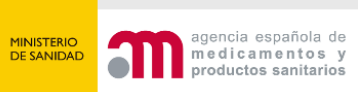

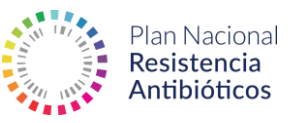

presentada no esté conforme, el usuario recibirá una notificación en la que se indicarán los ficheros no conformes, el motivo de la no conformidad y los comentarios que haya realizado el Representante PROA Autonómico sobre los mismos. El usuario tiene dos opciones:

- Subsanar errores: para realizar la subsanación de errores, el usuario debe sustituir los ficheros no conformes, siguiendo las indicaciones que haya recibido por parte del Representante PROA Autonómico.
- Aceptar el nivel propuesto, inferior al solicitado: si en base a las respuestas del cuestionario se asignó al usuario una categoría avanzada o excelente pero la documentación aportada no es conforme con ese nivel, el Representante PROA Autonómico podrá proponer una categoría inferior (Básico o Avanzado) al usuario. El usuario podrá aceptar esta categoría propuesta sin necesidad de aportar ninguna documentación adicional.
- 4. **Obtención del autocertificado**. Si la documentación es evaluada como conforme por el Representante PROA Autonómico, se activa la sección de certificados y el usuario puede acceder y descargar el autocertificado.
- 5. Presentar los archivos para auditoría. Una vez finalizado el proceso de autocertificación, el usuario puede subir los archivos para la certificación, en función de la categoría alcanzada durante la autocertificación, para que sean validados por el inspector y poder obtener la certificación.
- 6. Evaluación por el inspector. En este punto el usuario centro debe esperar a que la documentación presentada sea evaluada por un inspector. Si se detecta algún error en la documentación, el sistema notificará al usuario que la solicitud no ha sido validada, informará sobre los errores detectados y permitirá que sean subsanados los ficheros erróneos de forma similar a la fase de autocertificación.
- 7. Obtención del Certificado. Si la documentación es evaluada como conforme, el usuario puede acceder al certificado. En el momento en que se active el certificado, el autocertificado perderá validez. Tras finalizar los pasos, el sistema dejará de mostrar el flujo pasados unos días y no se volverá a mostrar hasta que el usuario solicite una categoría nueva de excelencia o quiera renovar una solicitud cuando la certificación esté próxima a caducada.

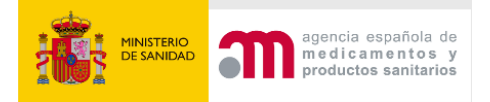

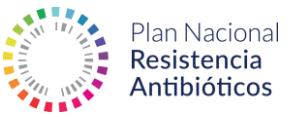

# 2.5 Perfil

Detalle perfil

A través del apartado **Mi perfil** el usuario podrá modificar sus datos, así como la contraseña de acceso. Si se requiere subsanar algún error durante la validación del usuario, deberá realizarse desde este mismo apartado.

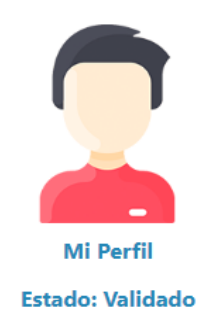

El usuario podrá modificar cualquiera de los datos introducidos durante la creación de usuario (salvo la denominación y dirección del centro):

| COMPLEXO HOSPITALARIO UNIVERSITARIO A CORUÑA                                                |                                                                              |                              |  |  |  |  |  |  |
|---------------------------------------------------------------------------------------------|------------------------------------------------------------------------------|------------------------------|--|--|--|--|--|--|
| Dirección: LUGAR JUBIAS DE ARRIBA, 84, 15006, Coruña, A (Coruña, A)                         |                                                                              |                              |  |  |  |  |  |  |
| Estado Usuario: Validado                                                                    |                                                                              |                              |  |  |  |  |  |  |
| Contraseña actual                                                                           |                                                                              |                              |  |  |  |  |  |  |
| Se requiere si quiere cambiar Dirección de correo electrónico de contacto o                 | o <i>Contraseña</i> más abajo. Restablecer su contraseña.                    |                              |  |  |  |  |  |  |
| Dirección de correo electrónico de contacto *                                               |                                                                              |                              |  |  |  |  |  |  |
| xxx@xxx.com                                                                                 |                                                                              |                              |  |  |  |  |  |  |
| La dirección de correo electrónico de contacto no será pública en ningún                    | caso, tan sólo se utilizará si necesita ser contactado acerca de su cuenta o | para recibir notificaciones. |  |  |  |  |  |  |
| Contraseña                                                                                  |                                                                              |                              |  |  |  |  |  |  |
|                                                                                             |                                                                              |                              |  |  |  |  |  |  |
| Part land de la contractión                                                                 |                                                                              |                              |  |  |  |  |  |  |
| Fortaleza de la contrasena:                                                                 |                                                                              |                              |  |  |  |  |  |  |
| Confirmar contraseña                                                                        |                                                                              |                              |  |  |  |  |  |  |
|                                                                                             |                                                                              |                              |  |  |  |  |  |  |
| Las contraseñas coinciden:                                                                  |                                                                              |                              |  |  |  |  |  |  |
| Para cambiar la contraseña actual del usuario, escriba la nueva contraseña en ambos campos. |                                                                              |                              |  |  |  |  |  |  |
| Coordinador Equipo PROA 🚯 *                                                                 | DNI Coordinador Equipo PROA * Teléfono Coordinador Equipo PROA *             |                              |  |  |  |  |  |  |
| XXX                                                                                         | XXX                                                                          | xxx                          |  |  |  |  |  |  |
| Persona contacto 🚯 *                                                                        | Teléfono *                                                                   |                              |  |  |  |  |  |  |
| XXX                                                                                         | XXX                                                                          |                              |  |  |  |  |  |  |

O realizar la subsanación tal y como se indica en el apartado de **Alta de Usuario**:

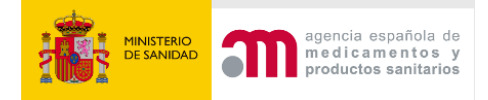

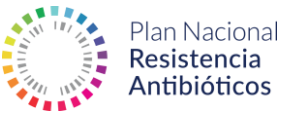

| Ficheros adjuntos                                                                                                    |
|----------------------------------------------------------------------------------------------------|
| • 🜒 Prueba_0.pdf (29Kb) - Fecha inserción 07/12/2023 🕥 - No se ha indicado la firma del responsable PROA                                                                                                    |
| Se han detectado errores en el documento adjunto para la validación del documento de conformidad                                                                                                    |
| Recuerde que dispone de 20 días hábiles para los trámites de subsanación sucesivos de los que dispondrán los solicitantes (dos intentos de subsanación como máximo) o su cuenta de usuario se bloqueará automáticamente durante 6 meses. |
| Acceda al formulario de subsanación para subir los ficheros correctos y solicitar una revisión                                                                                                    |
| FORMULARIO DE SUBSANACIÓN                                                                                                    |
|                                                                                                    |

# 2.6 Solicitudes

En el apartado Solicitudes el usuario tendrá acceso a la última solicitud activa

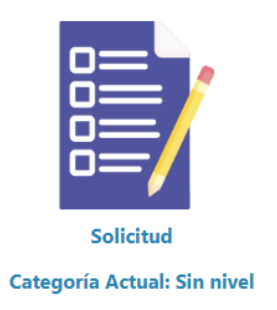

#### 2.6.1 Crear solicitud

Si no hay ninguna solicitud creada o está caducada la certificación, el sistema dará la posibilidad de crear una nueva:

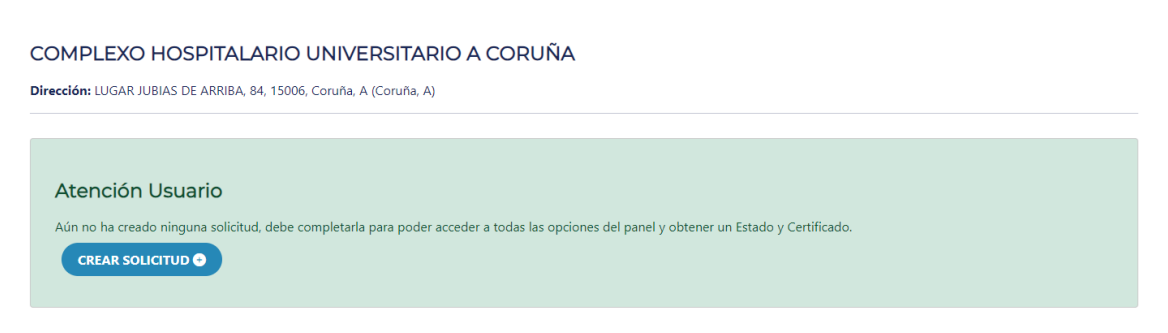

Acción similar al primer paso del flujo:

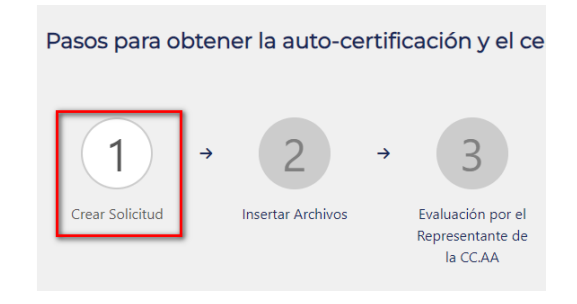

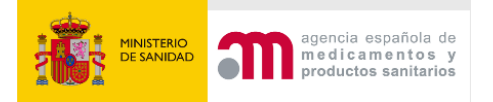

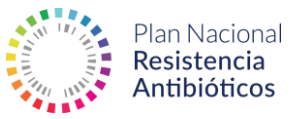

#### 2.6.2 Cuestionario

El usuario debe responder un cuestionario para establecer la categoría de excelencia en función de las directrices establecidas en las **Normas para la Certificación de los Equipos PROA: básica, avanzada o excelente**:

| Continuar solicitud                                                                                        |                          |
|----------------------------------------------------------------------------------------------------|--------------------------|
| Rellene el siguiente formulario y pulse en 'Continuar'.                                                    |                          |
| 0% completada                                                                                              |                          |
|                                                                                                    |                          |
| npologia I. Aspectos Organizativos                                                                         |                          |
| () ¿Se ha constituido un equipo PROA dependiente de la Comisión de Infecciones y Antibióticos?             |                          |
| BÁSICO - OBLIGATORIO                                                                                       |                          |
| Sí                                                                                                    | No                       |
| 2 ¿El equipo PROA está formado al menos por expertos clínicos en enfermedades infecciosas, farmacia hospit | talaria y microbiología? |
| BÁSICO - OBLIGATORIO                                                                                       |                          |
| Si                                                                                                    | No                       |
| 3 ¿Están definidas las funciones de todos los miembros del equipo PROA?                                    |                          |
| BÁSICO - OBLIGATORIO                                                                                       |                          |
| Sí                                                                                                    | No                       |
| (4) ¿Se ha elaborado un Documento Marco del PROA y está firmado por el director médico?                    |                          |

El sistema cuenta con los iconos <sup>1</sup> de ayuda a las preguntas que permiten visualizar un texto informativo sobre las mismas.

El formulario permite avanzar de página y guardar todas las respuestas. En el caso de que un punto no haya sido contestado, el sistema lo marcará como **No** por defecto.

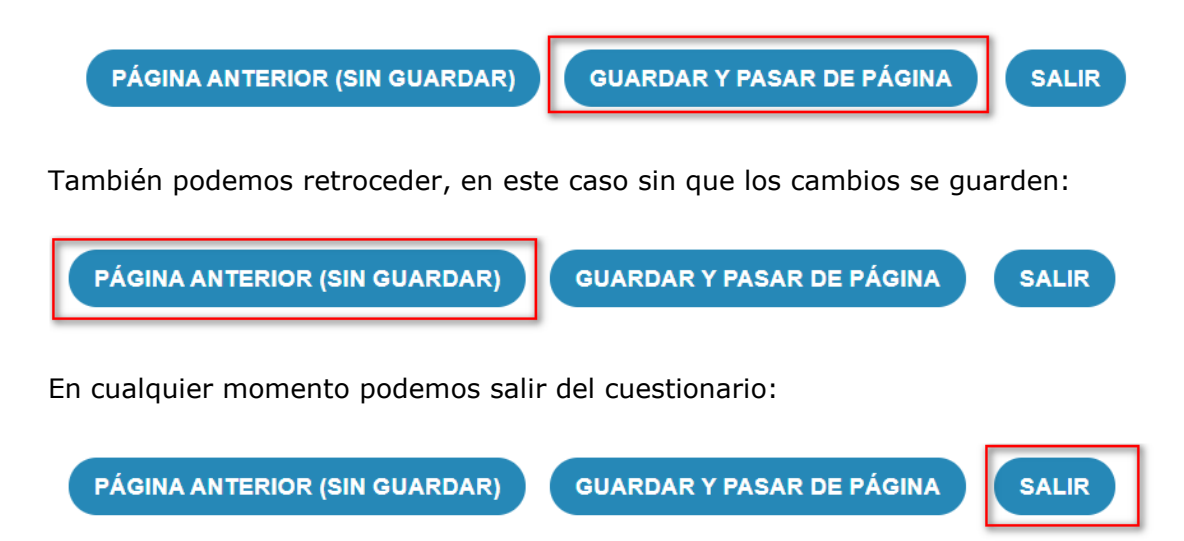

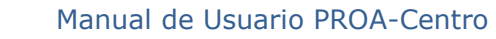

ia española de

medicamentos y productos sanitarios

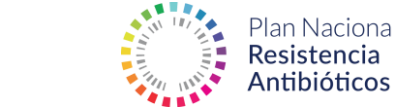

En ese caso, no se pierden las respuestas que se han marcado y, cuando el usuario vuelve a entrar, el sistema le redirigirá a la página en la que se abandonó la solicitud.

Una vez finalizado el cuestionario, el sistema muestra la categoría asignada -o si no se ha alcanzado la categoría básica- y permite guardar las respuestas y, bien pasar a la introducción de ficheros o revisar las respuestas introducidas:

| Cuestionario finalizado.                                                                                                    |  |  |  |  |  |  |
|----------------------------------------------------------------------------------------------------|--|--|--|--|--|--|
| 100% completada                                                                                                    |  |  |  |  |  |  |
|                                                                                                    |  |  |  |  |  |  |
|                                                                                                    |  |  |  |  |  |  |
| Ha finalizado el cuestionario                                                                                                    |  |  |  |  |  |  |
| Si desea revisar las respuestas introducidas, puede regresar a la página anterior y navegar entre las páginas del cuestionario.      |  |  |  |  |  |  |
| Para finalizar la solicitud, debe guardar el cuestionario y adjuntar la documentación que se le solicitará en la siguiente pantalla. |  |  |  |  |  |  |
| La categoría alcanzada sería: Avanzado                                                                                               |  |  |  |  |  |  |
|                                                                                                    |  |  |  |  |  |  |
|                                                                                                    |  |  |  |  |  |  |
| PÁGINA ANTERIOR (SIN GUARDAR) GUARDAR CUESTIONARIO Y ADJUNTAR DOCUMENTACIÓN SALIR                                                    |  |  |  |  |  |  |

En caso de no alcanzar la categoría básica el sistema no permitirá avanzar:

| Cuestionario finalizado.                                                                                                    |  |  |  |  |  |  |
|----------------------------------------------------------------------------------------------------|--|--|--|--|--|--|
| 100% completada                                                                                                    |  |  |  |  |  |  |
|                                                                                                    |  |  |  |  |  |  |
| No es posible finalizar su solicitud<br>No ha alcanzado el nivel básico. Por favor, revise las respuestas introducidas navegando entre las páginas del cuestionario. |  |  |  |  |  |  |
| PÁGINA ANTERIOR (SIN GUARDAR) SALIR                                                                                                    |  |  |  |  |  |  |

El sistema está diseñado para que se cumplan todos los requisitos básicos para poder obtener el autocertificado.

#### 2.6.3 Insertar Ficheros

Una vez finalizado el cuestionario, el sistema indicará los ficheros a introducir, en función de la categoría asignada.

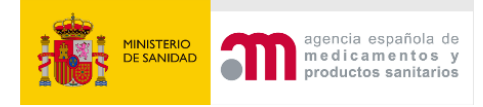

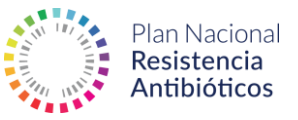

# Solicitud

#### ¡Cuestionario finalizado!

Según las respuestas indicadas en su cuestionario ha alcanzado una categoría: Avanzado

En función de la categoría alcanzada debe ajuntar la documentación que se indica en el siguiente apartado.

Esta documentación será revisada por un Representante PROA autonómico, Una vez finalizada la evaluación, se le solicitará el resto de la documentación que justifica la categoría autocertificada para revisión por un inspector.

| La solicitud                                                                                                    | está pendiente de evaluación |                                                                                                    |                            |  |  |  |
|----------------------------------------------------------------------------------------------------|------------------------------|----------------------------------------------------------------------------------------------------|----------------------------|--|--|--|
| Categoría Bás                                                                                                    | ico                          |                                                                                                    |                            |  |  |  |
| Declaración F                                                                                                    | Responsable                  | Elaboración del Documento Marco del PROA                                                                                                    |                            |  |  |  |
| Evidencia: Declaración Responsable sobre el cumplimiento de la norma de certificación de los<br>equipos PROA del paciente Hospitalario.<br>Descargue una plantilla aquí                      |                              | Evidencia: Documento Marco del PROA (incluye los puntos que detalla el estándar) firmado<br>por el director médico.<br>Ficheros permitidos: PDF |                            |  |  |  |
| Ficheros permitidos: PDF                                                                                                    |                              | Seleccionar archivo                                                                                                    | Sin archivos seleccionados |  |  |  |
| Seleccionar archivo                                                                                                    | Sin archivos seleccionados   |                                                                                                    |                            |  |  |  |
| Evaluación de objetivos y elaboración de planes de<br>mejora<br>Evidencia: Análisis del seguimiento de los objetivos, indicadores y planes de mejora realizados.<br>Ficheros permitidos: PDF |                              | Se realizan asesorías clínicas e interconsultas                                                                                                 |                            |  |  |  |
|                                                                                                    |                              | Evidencia: Registros de las asesorías clínicas e interconsultas.                                                                                |                            |  |  |  |
|                                                                                                    |                              | Ficheros permitidos: PDF                                                                                                    |                            |  |  |  |
|                                                                                                    |                              | Seleccionar archivo                                                                                                    | Sin archivos seleccionados |  |  |  |
| Seleccionar archivo                                                                                                    | Sin archivos seleccionados   |                                                                                                    |                            |  |  |  |

Los ficheros se agruparán por niveles y, para poder solicitar la evaluación por el Representante PROA Autonómico, será necesario adjuntar los archivos que corresponden a las evidencias de los requisitos estratégicos de la categoría solicitada y de la anterior.

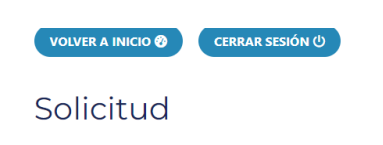

| Se ha subido correctamente el fichero: Prueba_1.pdf.                                                                                                    |
|----------------------------------------------------------------------------------------------------|
| Se ha subido correctamente el fichero: Prueba_2.pdf.                                                                                                    |
| Se ha subido correctamente el fichero: Prueba_3.pdf.                                                                                                    |
| Se ha subido correctamente el fichero: Prueba_4.pdf.                                                                                                    |
| Se ha subido correctamente el fichero: Prueba_5.pdf.                                                                                                    |
| Se ha subido correctamente el fichero: Prueba_6.pdf.                                                                                                    |
| Se ha subido correctamente el fichero: Prueba_7.pdf.                                                                                                    |
| Se ha subido correctamente el fichero: Prueba_8.pdf.                                                                                                    |
| Se ha subido correctamente el fichero: Prueba_9.pdf.                                                                                                    |
| Se ha subido correctamente el fichero: Prueba_10.pdf.                                                                                                    |
| Se han subido correctamente todos los ficheros, puede solicitar la evaluación de su usuario. Si lo desea también puede sustituir alguno de los ficheros antes de la solicitud, |
|                                                                                                    |
|                                                                                                    |
| GUARDAR FICHEROS SOLICITAR EVALUACIÓN SALIR                                                                                                    |

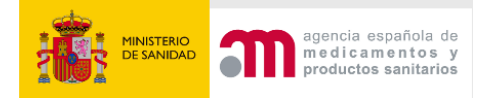

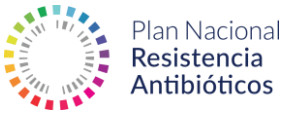

Para evitar errores, el sistema vuelve a pedir confirmación para solicitar la evaluación:

#### Solicitud

| • ¿Desea solicitar la evaluación por un Representante PROA autonómico?. |       |
|-------------------------------------------------------------------------|-------|
| CONFIRMAR SOLICITAR EVALUACIÓN VOLVER AL FORMULARIO DE LA SOLICITUD     | SALIR |

Una vez solicitada la evaluación, aparecerá el listado de ficheros que hemos enviado y su estado (Pendiente de revisar / Conforme / Anulado / Incompleto / No conforme):

- **Conforme:** la documentación facilitada es correcta.
- Anulado: la documentación facilitada no coincide con la documentación requerida.
- Incompleto: la documentación facilitada no es suficiente para justificar la evidencia solicitada.
- No conforme: existen discrepancias entre la documentación facilitada y la documentación requerida.
- **Texto libre:** justificación de las discrepancias.

# Solicitud

| ¡Solicitud de Autocertificación finalizada!<br>Esta documentación ha sido remitida al Representante PROA autonómico para su evaluación.                                                                                                    |  |  |  |  |  |  |
|----------------------------------------------------------------------------------------------------|--|--|--|--|--|--|
| La solicitud está pendiente de evaluación                                                                                                    |  |  |  |  |  |  |
| <ul> <li>Prueba_1.p.df (29Kb) - Fecha inserción 11/12/2023 · Pendiente de revisar</li> <li>Prueba_2.p.df (29Kb) - Fecha inserción 11/12/2023 · Pendiente de revisar</li> <li>Prueba_2.p.df (29Kb) - Fecha inserción 11/12/2023 · Pendiente de revisar</li> <li>Prueba_3.p.df (29Kb) - Fecha inserción 11/12/2023 · Pendiente de revisar</li> <li>Prueba_3.p.df (29Kb) - Fecha inserción 11/12/2023 · Pendiente de revisar</li> <li>Prueba_3.p.df (29Kb) - Fecha inserción 11/12/2023 · Pendiente de revisar</li> <li>Prueba_4.p.df (29Kb) - Fecha inserción 11/12/2023 · Pendiente de revisar</li> <li>Prueba_9.p.df (29Kb) - Fecha inserción 11/12/2023 · Pendiente de revisar</li> <li>Prueba_9.p.df (29Kb) - Fecha inserción 11/12/2023 · Pendiente de revisar</li> <li>Prueba_9.p.df (29Kb) - Fecha inserción 11/12/2023 · Pendiente de revisar</li> <li>Prueba_9.p.df (29Kb) - Fecha inserción 11/12/2023 · Pendiente de revisar</li> <li>Prueba_9.p.df (29Kb) - Fecha inserción 11/12/2023 · Pendiente de revisar</li> <li>Prueba_9.p.df (29Kb) - Fecha inserción 11/12/2023 · Pendiente de revisar</li> <li>Prueba_9.p.df (29Kb) - Fecha inserción 11/12/2023 · Pendiente de revisar</li> <li>Prueba_9.p.df (29Kb) - Fecha inserción 11/12/2023 · Pendiente de revisar</li> <li>Prueba_9.to.p.df (29Kb) - Fecha inserción 11/12/2023 · Pendiente de revisar</li> <li>Prueba_9.to.p.df (29Kb) - Fecha inserción 11/12/2023 · Pendiente de revisar</li> <li>Prueba_9.to.p.df (29Kb) - Fecha inserción 11/12/2023 · Pendiente de revisar</li> </ul> |  |  |  |  |  |  |

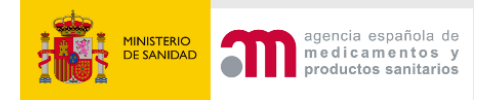

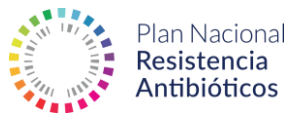

| Pasos para obtener la auto-certificación y el certificado de su equipo PROA |                   |                                                                    |                    |                                     |                              |             |  |
|-----------------------------------------------------------------------------|-------------------|--------------------------------------------------------------------|--------------------|-------------------------------------|------------------------------|-------------|--|
| 1                                                                           | ÷ 2               | → <u>3</u>                                                         | → <u>4</u>         | - 5                                 | → 6 →                        | 7           |  |
| Crear Solicitud                                                             | Insertar Archivos | Evaluación por el<br>Representante de<br>la CC.AA<br>En evaluación | Auto-certificación | Insertar Archivos<br>para auditoria | Evaluación por el<br>Auditor | Certificado |  |

Si el Representante PROA Autonómico detecta algún error en la documentación aportada durante la validación, se reflejará en el flujo (paso 3). El usuario podrá acceder a los cambios propuestos bien a través del flujo o accediendo a la solicitud.

| Atención Usuario<br>El Representante PROA auto<br>Tiene dos opciones: subsanar<br>documentos presentados sien<br>ACCEDER A LA SOLICITU | nómico ha detectado q<br>errores, adjuntando nu<br>npre que alcance como i | ue algunos de los siguientes documentos no son correctos.<br>levos documentos o <b>aceptar la categoría</b> que le propone el representante basado en la evaluación que ha realizado de los<br>mínimo la categoría Básica. |
|----------------------------------------------------------------------------------------------------|----------------------------------------------------------------------------|----------------------------------------------------------------------------------------------------|
|                                                                                                    |                                                                            |                                                                                                    |
| Pasos para obtener                                                                                                    | la auto-certifi<br>2 →<br>sertar Archivos                                  | cación y el certificado de su equipo PROA<br>$3 \rightarrow 4 - 5 \rightarrow 6 \rightarrow 7$<br>Evaluación por el<br>Representante de<br>la CCAA                                                                         |
| Actividad reciente                                                                                                    |                                                                            | Solicitud de<br>subsanación de<br>errores                                                                                                    |
|                                                                                                    |                                                                            |                                                                                                    |
| \$ Fecha                                                                                                    | Proceso                                                                    | \$ Nota                                                                                                    |
| 11/12/2023                                                                                                    | Solicitud                                                                  | Evaluación Solicitud – Solicitud de subsanación de errores                                                                                                    |
| 07/12/2023                                                                                                    | Registro                                                                   | Validación de usuario - Solicitud de subsanación de errores                                                                                                    |
| 07/12/2023                                                                                                    | Registro                                                                   | Alta de usuario                                                                                                    |

#### 2.6.4 Evaluación de la documentación

Si se detecta alguna inconformidad en la documentación presentada, el sistema indicará automáticamente: ficheros a sustituir, tipo de inconformidad e indicaciones del evaluador. Si la documentación de las categorías inferiores es correcta, **CertificaPROA** propone al usuario un nivel inferior al solicitado automáticamente,

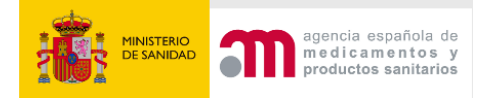

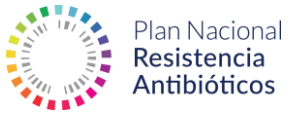

de modo que el usuario podrá subsanar los errores o aceptar la categoría propuesta.

Para subsanar los errores, se accede desde el botón de **Solicitudes** o desde el tercer paso del flujo, desplazándonos hasta el bloque de **Ficheros Asociados**. El sistema indica la fecha final para subsanar errores (20 días hábiles).

| Solicitud A                                                                                                    | utocertificado                                                                        |                                        |                                                         |                                                                                                    |              |                                                                           |                 |                  |
|----------------------------------------------------------------------------------------------------|---------------------------------------------------------------------------------------|----------------------------------------|---------------------------------------------------------|----------------------------------------------------------------------------------------------------|--------------|---------------------------------------------------------------------------|-----------------|------------------|
| Número<br>Solicitud                                                                                                    | Fecha realización del<br>cuestionario                                                 | Categoría<br>Solicitada                | Situación                                               | Categoría<br>Autorizada                                                                                                    | Validez      | Alarn                                                                     | nas             |                  |
| 47                                                                                                    | 47 11/12/2023 Avanzado Solicitud                                                      |                                        | Solicitud de subsanación de<br>errores                  |                                                                                                    |              | Dispone de 20 días hábiles de la solicitud de subsanación r<br>11/12/2023 |                 | n realizada el c |
| Solicitud C                                                                                                    | ertificación                                                                          |                                        |                                                         |                                                                                                    |              |                                                                           |                 |                  |
| Número Soli                                                                                                    | citud Fecha adju                                                                      | unta la documentació                   | n Categoría Au                                          | utorizada                                                                                                    | Situación    | Categoría Certificada                                                     | Validez         | Alarmas          |
| -                                                                                                    |                                                                                       | -                                      |                                                         |                                                                                                    | -            | -                                                                         | -               |                  |
| Tiene dos opcior<br>documentos pre:                                                                                                    | nes: <b>subsanar errores</b> , adjunta sentados siempre que alcance                   | indo nuevos docum<br>como mínimo la ca | entos o <b>aceptar la categoría</b><br>itegoría Básica. | que le propone el re                                                                                                    | epresentante | e basado en la evaluación que ha r                                        | ealizado de los |                  |
| Categoría Bá                                                                                                    | isico                                                                                 |                                        |                                                         |                                                                                                    |              |                                                                           |                 |                  |
| Declaración                                                                                                    | Responsable                                                                           |                                        | E                                                       | Elaboración del Documento Marco del PROA                                                                                                    |              |                                                                           |                 |                  |
| :hero subido anteriormente:<br>ueba_1.pdf (29Kb) 🛓 - Fecha inserción 11/12/2023 💿<br>rede sustituir este fichero adjuntando un nuevo fichero |                                                                                       |                                        | Fi<br>P<br>P                                            | Fichero subido anteriormente:<br>Prueba_2.pdf (29Kb) 🛃 - Fecha inserción 11/12/2023 오<br>Puede sustituir este fichero adjuntando un nuevo fichero |              |                                                                           |                 |                  |
| idencia: Declaració<br>juipos PROA del pa<br>escargue una planti<br>cheros permitidos: I<br>Prueba_11.pdf                                    | ón Responsable sobre el cump<br>iciente Hospitalario.<br>illa aquí<br>PDF<br>ELIMINAR | limiento de la norm                    | a de certificación de los                               |                                                                                                    |              |                                                                           |                 |                  |
| Anulado<br>mentario Revisión: E                                                                                                    | Error en la firma                                                                     |                                        |                                                         |                                                                                                    |              |                                                                           |                 |                  |

El sistema indica los ficheros erróneos que debe sustituir. Después de subir los ficheros corregidos, para guardarlos en el sistema, se debe pulsar **Guardar Ficheros**.

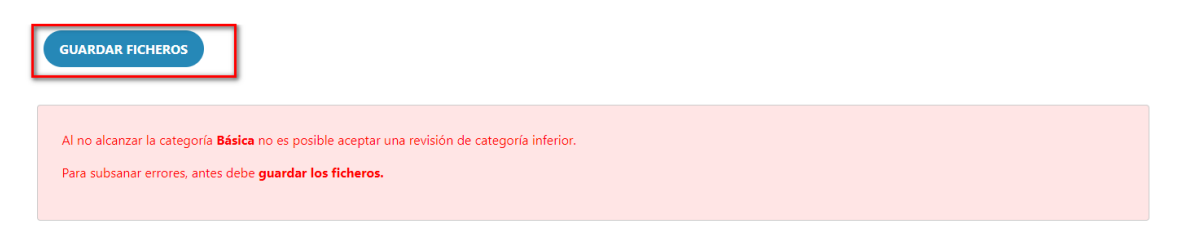

Una vez guardados, es importante volver a solicitar la validación.

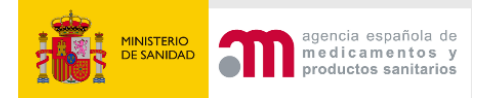

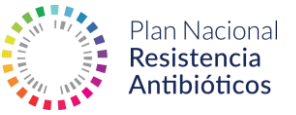

IMPORTANTE: El sistema permite hasta 2 intentos de subsanación antes de bloquear al usuario durante 6 meses.

#### Solicitud

| <ul> <li>Se ha subido correctamente el fichero: Prueba_11.pdf.</li> <li>Se ha subido correctamente el fichero: Prueba_12.pdf.</li> <li>Se ha subido correctamente todo los ficheros puede solicitar la evaluación de su usuario. Si lo desea también puede sustituír alguno de los ficheros anter de la solicituíd.</li> </ul> |
|----------------------------------------------------------------------------------------------------|
| SOLICITAR SUBSANACIÓN DE ERRORES                                                                                                    |
|                                                                                                    |

De nuevo, el sistema introduce un paso de confirmación para evitar errores.

El sistema, en base a la evaluación de la documentación, puede proponer una categoría inferior a la asignada inicialmente. Por ejemplo, si se alcanza una categoría avanzada al realizar el cuestionario, pero tras la evaluación de la documentación sólo son correctos los documentos de la categoría básica, en este caso el sistema propondrá automáticamente la categoría básica. El usuario tendrá dos opciones: subsanar los errores o aceptar la categoría propuesta, que será inferior a la solicitada.

Para aceptar la categoría propuesta es necesario pulsar en **Aceptar Categoría**. Si no se alcanza la categoría básica, el sistema no propondrá una revisión de nivel.

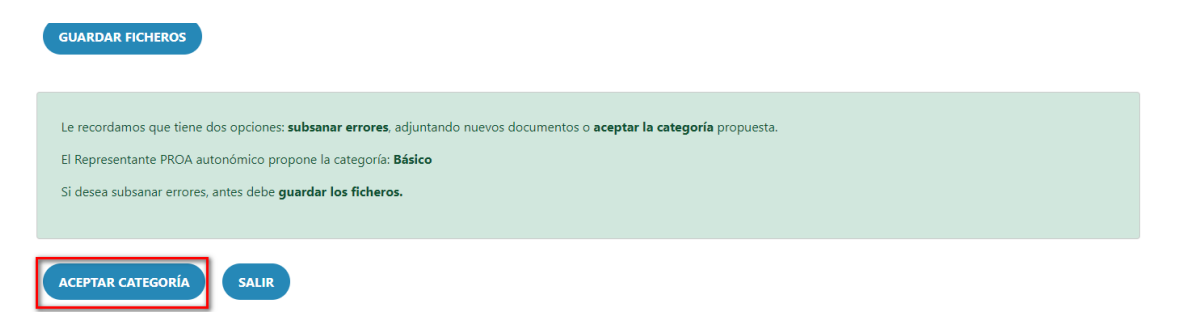

**CertificaPROA pide** re-confirmar que el usuario acepta la categoría propuesta:

| • ¿Desea aceptar la revisión propuesta para su autocertificación?. La categoría de su autocertificado será: Básico |  |  |  |  |  |
|----------------------------------------------------------------------------------------------------|--|--|--|--|--|
| CONFIRMAR CATEGORÍA VOLVER AL FORMULARIO DE LA SOLICITUD SALIR                                                     |  |  |  |  |  |

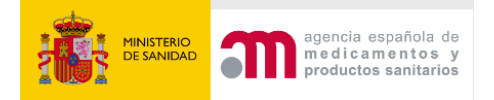

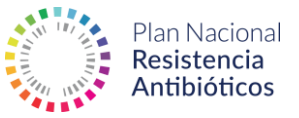

Una vez evaluada la documentación por el Representante PROA Autonómico, se activa la sección de certificados y el usuario puede acceder al autocertificado, este paso se activa en el paso 4.

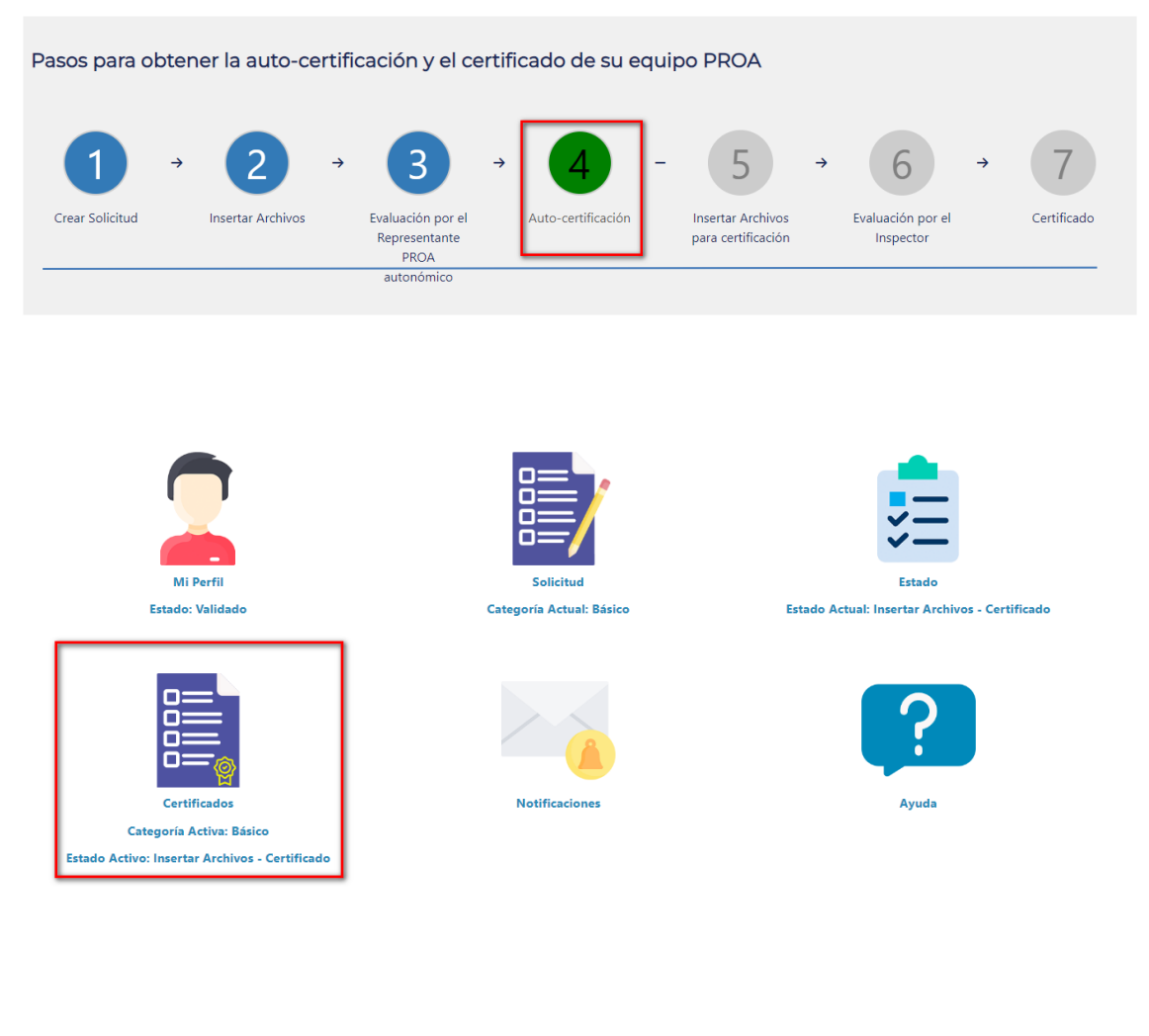

# Certificados

COMPLEXO HOSPITALARIO UNIVERSITARIO A CORUÑA

Dirección: LUGAR JUBIAS DE ARRIBA, 84, 15006, Coruña, A (Coruña, A)

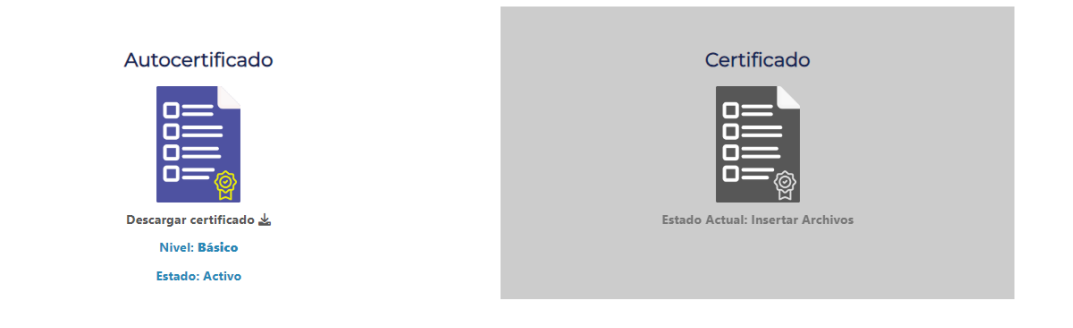

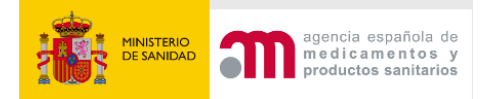

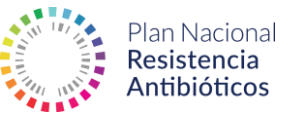

Al pinchar en el icono de autocertificado, la aplicación genera y descarga el PDF con el autocertificado obtenido:

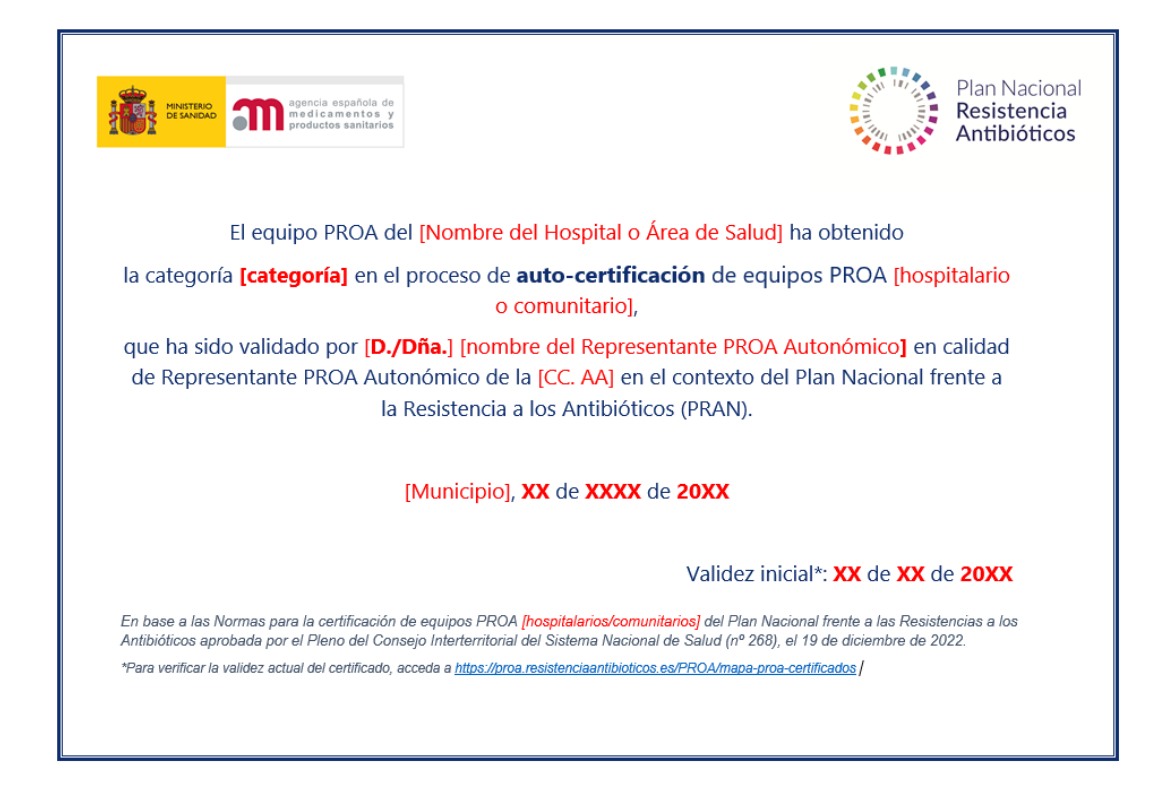

Una vez finalizado el proceso de autocertificación, el usuario puede subir los archivos en función de la categoría autocertificada para que sean validados por el inspector y poder obtener la certificación.

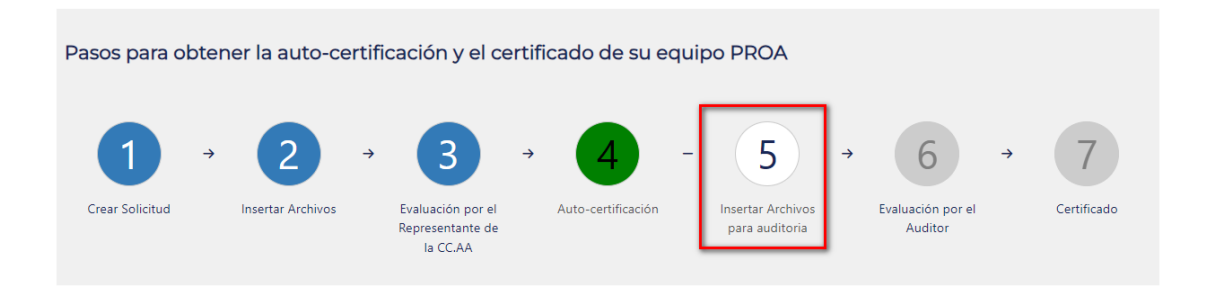

El proceso de certificación es similar al de autocertificación. También incluye la posibilidad de subsanar errores o aceptar la categoría propuesta, que será inferior a la solicitada. La principal diferencia es el número de archivos que se han de subir, ya que para la certificación no será necesario volver a subir los archivos evaluados durante la autocertificación. Al finalizar la validación del inspector, el usuario puede acceder al certificado.

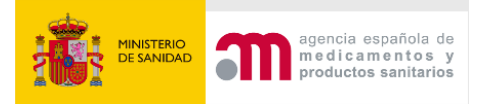

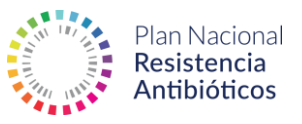

## 2.7 Estado

La opción **Estado** permite visualizar tanto la solicitud actual como las solicitudes anteriores, con las fechas de validez, estado, categoría solicitada y autorizada y las distintas notificaciones asociadas: renovación, revisión, caducidad, etc.

Nos permite acceder al detalle y ver las respuestas indicadas en la solicitud y los ficheros adjuntos, posibilitando incluso la descarga y la reutilización de estos ficheros.

| Solicitud Actual - Ver Solicitud                                                                                                    |                                    |                    |                      |               |                          |                      |                                                       |                             |
|----------------------------------------------------------------------------------------------------|------------------------------------|--------------------|----------------------|---------------|--------------------------|----------------------|-------------------------------------------------------|-----------------------------|
| Autocertificado                                                                                                    | - Ver Docum                        | nentación Adj      | unta                 |               |                          |                      |                                                       |                             |
| Número Solicitud                                                                                                    | Fecha realización del cuestionario |                    | Categoría Solic      | itada         | Situación                | Categoría Autoriza   | ada Valide                                            | z Alarmas                   |
| 47                                                                                                    |                                    | 11/12/2023         | Avanzado             | A             | utocertificado           | Básico               |                                                       |                             |
| Certificación - \                                                                                                    | /er Documen                        | itación Adjunt     | ta                   |               |                          |                      |                                                       |                             |
| Número Solicitud                                                                                                    | Fecha adjunta                      | a la documentación | Categoría Autorizad  | a Situa       | ción Ca                  | ategoría Certificada | Validez                                               | Alarmas                     |
| 47                                                                                                    | 10                                 | /11/2018           | Básico               | Certific      | rtificación Básico       |                      | 04/12/2022                                            | Caducado<br>Crear solicitud |
| COMPLEXO HOSPITALARIO UNIVERSITARIO A CORUÑA<br>Dirección: LUGAR JUBIAS DE ARRIBA. 84, 15006, Coruña. A (Coruña. A)<br>Solicitud Actual - Ver Solicitud |                                    |                    |                      |               |                          |                      |                                                       |                             |
| Autocertificado                                                                                                    | - ver Docum                        | entación Adju      | unta                 |               |                          |                      |                                                       |                             |
| Número Solicitud                                                                                                    | Fecha realización del cuestionario |                    | Categoría Solic      | tada          | Situación                | Categoría Autoriza   | ada Valide                                            | z Alarmas                   |
| 47                                                                                                    | 11/12/2023                         |                    | Avanzado             | A             | utocertificado           | Básico               |                                                       |                             |
| Certificación - Ver Documentación Adjunta                                                                                                    |                                    |                    |                      |               |                          |                      |                                                       |                             |
| Número Solicitud                                                                                                    | Fecha adjunta la d                 | locumentación      | Categoría Autorizada | Situación     | ón Categoría Certificada |                      | Validez Alarmas                                       |                             |
| 47                                                                                                    | 10/11/2                            | 018                | Básico               | Certificación | ción Básico              |                      | 1/2025 Solicitar Auto-certificac<br>incrementar nivel |                             |
| Histórico de solicitudes                                                                                                    |                                    |                    |                      |               |                          |                      |                                                       |                             |
| Histórico de so                                                                                                    | olicitudes                         |                    |                      |               |                          |                      |                                                       |                             |
| Histórico de so                                                                                                    |                                    | Proceso            | Categori             | a             | Validez                  |                      | Alarmas                                               |                             |

# 2.8 Certificados

En este apartado se puede descargar el autocertificado o certificado de la solicitud activa tal y como se explicaba en el punto de **solicitudes**:

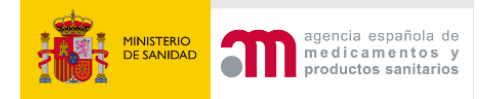

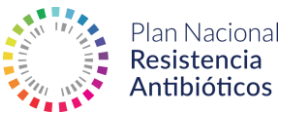

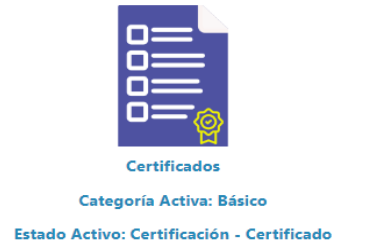

Al seleccionar alguna de las opciones, el sistema descargará el autocertificado o certificado en formato PDF. Una vez que se obtenga el certificado, se anulará automáticamente la validez del autocertificado.

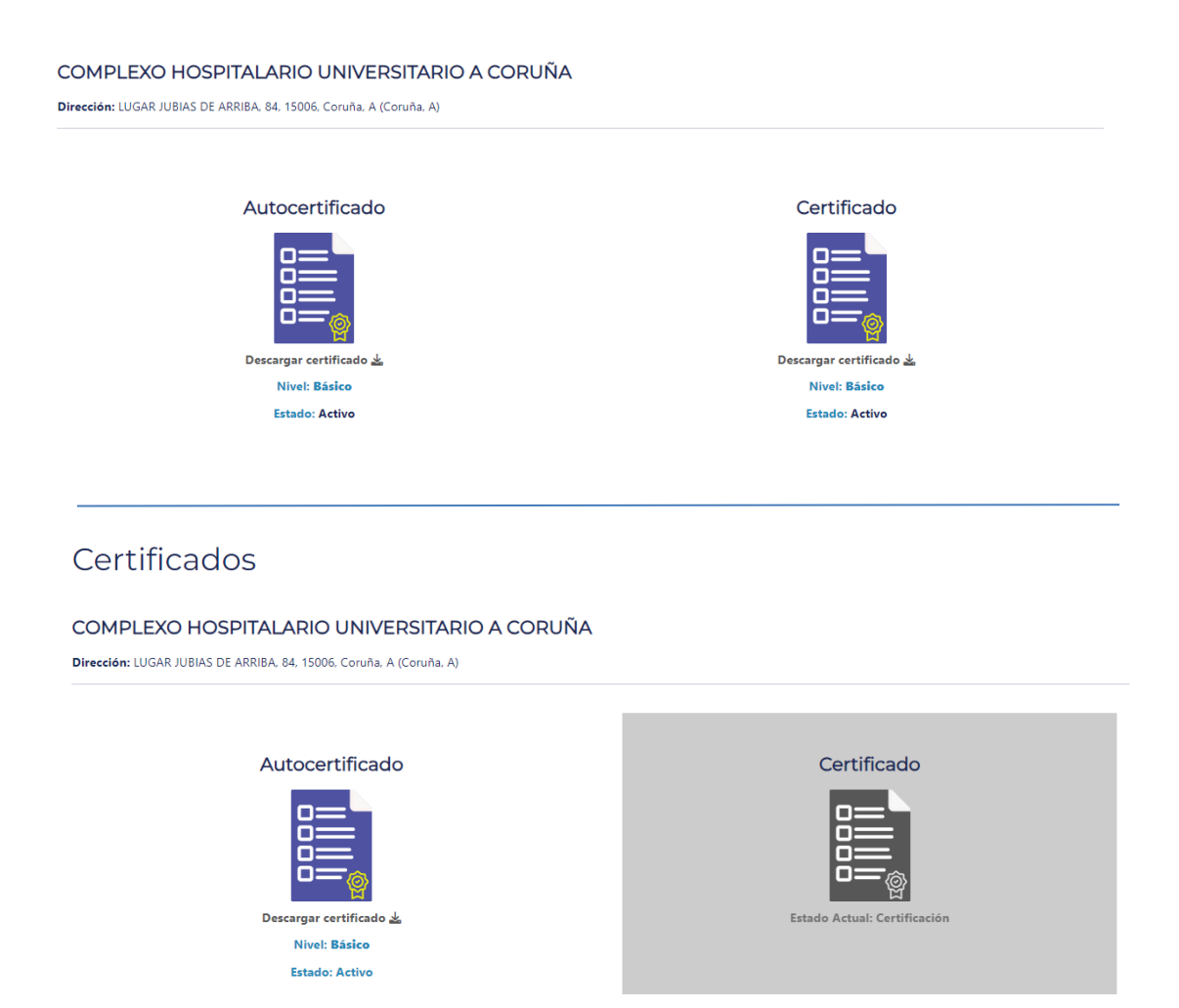

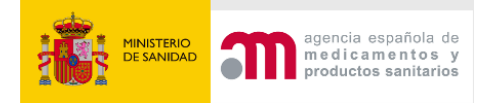

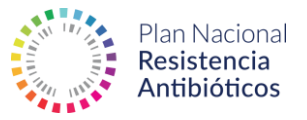

## Certificados

COMPLEXO HOSPITALARIO UNIVERSITARIO A CORUÑA

Dirección: LUGAR JUBIAS DE ARRIBA, 84, 15006, Coruña, A (Coruña, A)

Si el certificado está próximo a caducar se informará a través de un correo electrónico a la persona de contacto.

Si, por el contrario, el certificado ya está caducado, no se permitirá la descarga.

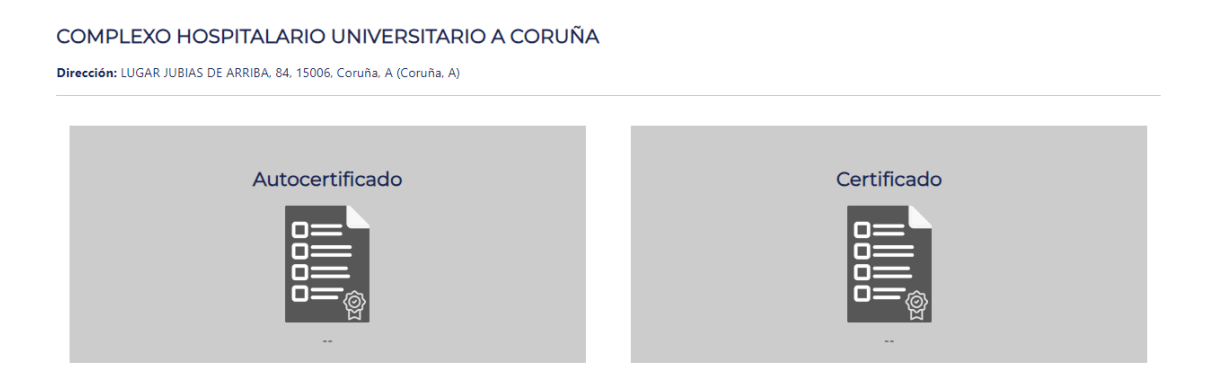

#### 2.9 Notificaciones

En la sección **Notificaciones** se podrán consultar todas las notificaciones generadas por el sistema y también las notificaciones enviadas por otros usuarios.

El sistema no permite el envío de notificaciones de manera nominal, pero sí que un usuario Centro pueda contactar con su Gestor Autonómico de Centros o Representante PROA Autonómico, por ejemplo.

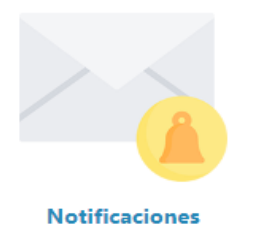

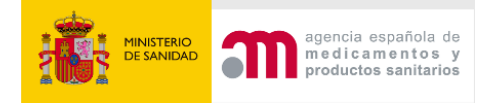

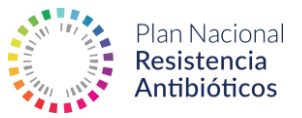

## Notificaciones

| Roles<br>- Cualquiera - |                     | Remitente    | Asunto                                                      |         |     |
|-------------------------|---------------------|--------------|-------------------------------------------------------------|---------|-----|
| Leída<br>No             |                     | ~ APLICAR    |                                                             |         |     |
| ‡ Fecha                 | ‡ Emisor            | Destinatario | \$ Asunto                                                   | ‡ Leída |     |
| 11/12/2023              | administrador_aemps | Mi usuario   | Solicitud Validada                                          | No      | Ver |
| 11/12/2023              | administrador_aemps | Mi usuario   | Evaluación Solicitud – Solicitud de subsanación de errores  | No      | Ver |
| 11/12/2023              | administrador_aemps | Mi usuario   | Evaluación Solicitud – Solicitud de subsanación de errores  | No      | Ver |
| 07/12/2023              | administrador_aemps | Mi usuario   | Validación de usuario - Solicitud de subsanación de errores | No      | Ver |
| 07/12/2023              | administrador_aemps | Mi usuario   | Alta de usuario                                             | No      | Ver |

Podemos crear una notificación accediendo a la parte inferior izquierda a **Crear Notificación**:

| 07/12/2023    | administrador_aemps | Mi usuario Validación de usuario - Solicitud de subsanación de errores |                 | No | Ver |  |  |  |
|---------------|---------------------|------------------------------------------------------------------------|-----------------|----|-----|--|--|--|
| 07/12/2023    | administrador_aemps | Mi usuario                                                             | Alta de usuario |    | Ver |  |  |  |
| CREAR NOTIFIC |                     |                                                                        |                 |    |     |  |  |  |

Para crear una notificación hay que asignar el rol de destinatario, el asunto y el mensaje y, de este modo, el sistema se encargará de hacer los envíos a los usuarios correspondientes.

# 2.10 Ayuda

La opción **Ayuda** permite visualizar la ayuda del sistema y el acceso a las normas. Esta sección se encuentra actualmente en construcción.

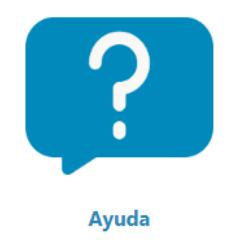